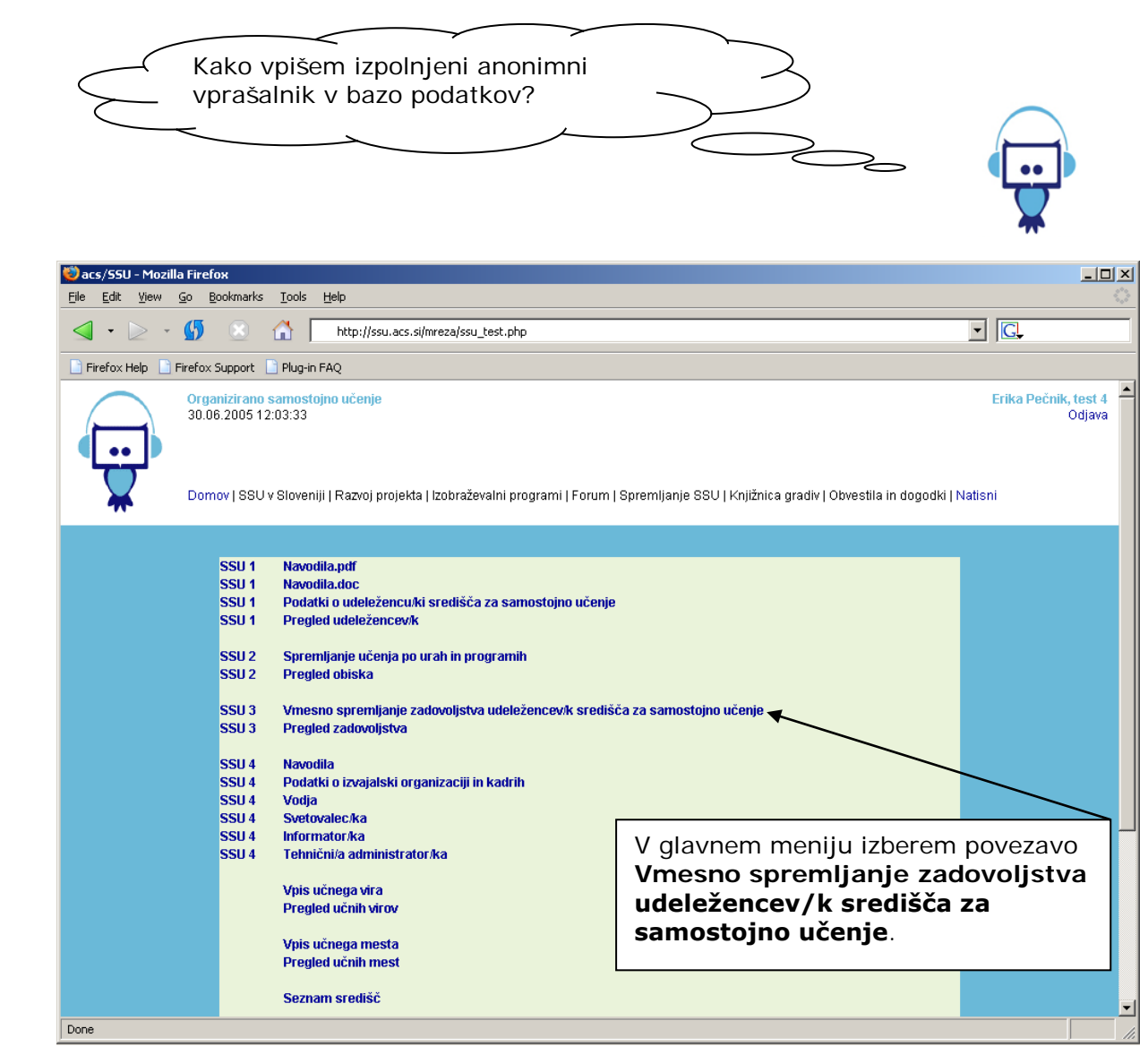

| acs/55U 3 - Mozilla Fir    | efox                         |                                                                    |                         |                                                 |                              |                  |                        |                                   |                                             | ×        |
|----------------------------|------------------------------|--------------------------------------------------------------------|-------------------------|-------------------------------------------------|------------------------------|------------------|------------------------|-----------------------------------|---------------------------------------------|----------|
| <u>File Edit View Go E</u> | Bookmarks                    | <u>T</u> ools <u>H</u> elp                                         |                         |                                                 |                              |                  |                        |                                   | -                                           |          |
| ⊴ • ⊵ • ∯                  |                              | http://ssu.acs.si/mreza                                            | /ssu3.phj               | p                                               |                              |                  |                        |                                   | • <b>C</b> .                                |          |
| 📄 Firefox Help 📄 Firefox   | Support                      | Plug-in FAQ                                                        |                         |                                                 |                              |                  |                        |                                   |                                             |          |
|                            | anizirano<br>6.2005 12       | samostojno učenje<br>203:33                                        |                         |                                                 |                              |                  |                        |                                   | <mark>Erika Pečnik, test 4</mark><br>Odjava | •        |
| Dom Dom                    | nov   SSU                    | v Sloveniji   Razvoj projekta   Izob                               | raževaln                | i programi   Forum   Sp                         | oremljanje SS                | iU   Kn          | jižnica g              | ıradiv   Obvestila in dogodki   f | Vatisni                                     |          |
|                            |                              |                                                                    |                         |                                                 |                              |                  |                        |                                   |                                             |          |
|                            |                              | Vmesn                                                              | o spre<br>sre           | emljanje zadovoljs<br>dišča za samostoji        | itva udelež<br>no učenje     | ence             | ev/k                   |                                   |                                             |          |
|                            |                              |                                                                    |                         |                                                 |                              |                  |                        | SSU 3                             |                                             |          |
|                            | Spoš                         | tovani/a udeleženec.                                               | ka sr                   | edišča za sam                                   | ostojno                      | uče              | nie.                   |                                   |                                             |          |
|                            | v sredi:                     | šču za samostojno učenje želim                                     | o spren                 | nljati Vaše zadovoljstv                         | o z našo deja                | vnostj           | o. Ob Va               | ašem desetem obisku               |                                             |          |
|                            | središč<br>delovar           | a Vas zato prosimo, da izpolnite<br>niu središča za samostojno uče | e krajši :<br>nie. Za \ | anonimen vprašalnik. (<br>/aše sodelovanie se V | Odgovori nan<br>'am nailenše | n bodo<br>zahval | ) vodilo (<br>liuiemo, | pri nadaljnjem razvoju in         |                                             |          |
|                            | uolora                       |                                                                    | .,o. 20 .               |                                                 | annahopoo                    | Lanta            | Srea                   | lišče za samostojno učenje        |                                             |          |
|                            | Organiz                      | acija, v kateri obiskujete središ                                  | če za sa                | imostojno učenje                                |                              |                  |                        | Obrazacia n                       | riprovilion zo                              |          |
|                            | test 4                       |                                                                    |                         |                                                 |                              |                  |                        |                                   |                                             | <b>L</b> |
|                            |                              |                                                                    |                         |                                                 |                              |                  |                        | vpisovanje p                      |                                             | n        |
|                            | 1. Spol C M C ž Začnem vnaša |                                                                    |                         |                                                 |                              |                  |                        |                                   |                                             |          |
|                            | 2. Staro                     | st                                                                 |                         |                                                 |                              |                  |                        |                                   |                                             |          |
|                            | Од                           | do 15 let                                                          | ΟČ                      | 40 do 49                                        | 0                            | F                | ni poda                | itka                              |                                             |          |
|                            | ОВ                           | 16 do 26                                                           | • D                     | 50 do 64                                        |                              |                  |                        |                                   |                                             |          |
|                            | СC                           | 27 do 39                                                           | ОЕ                      | nad 65                                          |                              |                  |                        |                                   |                                             |          |
|                            | 3. Izobra                    | azba                                                               |                         |                                                 |                              |                  |                        |                                   |                                             |          |
|                            | Од                           | manj kot 8 let osnovne šole oz. r                                  | nedokor                 | ičana osnovna šola                              |                              | 🖲 E              | visoka                 | izobrazba                         |                                             |          |
|                            | Ов                           | končana osnovna šola                                               |                         |                                                 |                              | ΟF               | univer                 | zitetna izobrazba                 |                                             | -        |

# 1. Vmesno spremljanje zadovoljstva udeležencev/k

|           | ି C                                                                                                    | dve- ali triletna poklicna izobrazba                                                                                                    |                              |                   |                |        |          |             |          |                |                        | agisterij, specializacija                                      | -            |
|-----------|----------------------------------------------------------------------------------------------------|----------------------------------------------------------------------------------------------------|------------------------------|-------------------|----------------|--------|----------|-------------|----------|----------------|------------------------|----------------------------------------------------------------|--------------|
|           | ΟČ                                                                                                    | štiri- ali petletna poklicna, strokovna ali splošna izobbrazba                                                                                     |                              |                   |                |        |          |             |          |                |                        | ktorat                                                         | _            |
|           | Ор                                                                                                    | višja izobrazba 🖉                                                                                                    |                              |                   |                |        |          |             |          |                | O I                    | ugo, kaj?                                                      |              |
|           |                                                                                                    | _                                                                                                    |                              |                   |                |        |          |             |          |                |                        |                                                                | J            |
|           | 4. Statu                                                                                                    | S                                                                                                    | _                            |                   |                |        |          |             |          |                |                        | -1 -1                                                          |              |
|           | ΟA                                                                                                    | zaposlen/a                                                                                                    | O <b>D</b> kmet/ica          |                   |                |        |          | C H dijak/i |          |                | nja                    |                                                                |              |
|           | ОВ                                                                                                    | samozaposlen/a                                                                                                    |                              | ОE                | O E gospodinja |        |          |             | ©        | svobo          | dni poklic             |                                                                | -            |
|           | Оc                                                                                                    | brezposeln/a                                                                                                    |                              | ΟF                | ⊂ F študent/ka |        |          |             | Ој       | drugo,         | , kaj?                 |                                                                |              |
|           | 0 č                                                                                                    | upokojenec/ka                                                                                                    |                              | 0.6               | O g učenec/ka  |        |          |             |          |                |                        |                                                                | -            |
|           | E Kaka                                                                                                    | a Jahko oconito Vačo zadovnjistvo u sradičču za pamos                                                                                              |                              |                   |                |        | moet     | oino        | učonio   | 2              |                        |                                                                |              |
|           | J. Raku                                                                                                    | <ol> <li>Nako lanko ocenite vase zadovoljstvo v srediscu za samos<br/>Ustrezno oceno označite z 00. pri čemer je 7. najvišja in 1. najr</li> </ol> |                              |                   |                |        |          |             | ona      | •              | ſ                      |                                                                |              |
|           | Vače zadruplictvo 7 6 5 4 3 2 4 Kjer udeležu                                                                                                    |                                                                                                    |                              |                   |                |        |          |             |          | Kjer udeležen  | ec/ka ni               |                                                                |              |
|           | 1. 7.d                                                                                                    | elom zanoslenih                                                                                                    | 6                            | 0                 | 9<br>(F        | 4      |          | 2           |          |                |                        | podal/a odgov                                                  | vora, vpišem |
|           | 2. z g                                                                                                    | radivom                                                                                                    | õ                            | 0                 | •              | õ      | õ        | Õ           | 0        |                |                        | Ni Podatka                                                     | ,            |
|           | <b>3.</b> s p                                                                                                    | ripomočki                                                                                                    | 0                            | 0                 | 0              | •      | 0        | 0           | 0        |                |                        | Ni i odatka.                                                   |              |
|           | <b>4.</b> z u                                                                                                    | čnim okoljem                                                                                                    | 0                            | 0                 | 0              | 0      | 0        | ۲           | 0        |                |                        |                                                                |              |
|           | 6. Kako                                                                                                    | bi opisali izkušnje, ki jih                                                                                                    | imate                        | z učenj           | em v :         | središ | śču za   | sam         | ostojno  | o učenje       | e?                     |                                                                |              |
|           | Z Vašim                                                                                                    | ni besedami opišite svoje                                                                                                    | izkušr                       | ije z uče         | enjem          | vsree  | dišču:   | za sa       | mostoji  | no učen        | <del>je. N</del> apise | te lahko karkoli, kar nam želite                               |              |
|           | sporoci                                                                                                    | 0.                                                                                                    |                              | _                 | _              | _      | _        | _           |          |                |                        |                                                                |              |
|           | ni poda                                                                                                    | tka                                                                                                    |                              |                   |                |        |          |             |          |                |                        |                                                                |              |
|           |                                                                                                    | •                                                                                                    |                              |                   |                |        |          |             |          |                |                        |                                                                |              |
|           |                                                                                                    |                                                                                                    |                              |                   |                |        |          |             |          |                |                        |                                                                |              |
|           |                                                                                                    |                                                                                                    |                              |                   |                |        |          |             |          |                |                        |                                                                |              |
|           | 7. Ali st                                                                                                    | e vključeni v organiziran                                                                                                    | e oblik                      | e izobra          | iževai         | nja (š | ola, te  | čaj, i      | pd.)?    |                |                        |                                                                |              |
|           | Obkroži                                                                                                    | te DA ali NE pri obeh naš                                                                                                    | tetih m                      | ožnosti           | h.             |        | ,        | ,, -        |          |                |                        |                                                                |              |
|           | A                                                                                                    | vorganizaciji, kjer obisk                                                                                                    | ujete                        | 0                 | 0 04           |        |          | -           |          |                |                        |                                                                |              |
|           |                                                                                                    | središče za samostojno                                                                                                    | učenji<br>obioku             | e inte            | DA             | •<br>  | - 141    | -           |          |                |                        |                                                                |              |
|           | В                                                                                                    | središče za samostojno                                                                                                    | učenji                       | )   ete<br>       | DA             | ۱   I  | O NE     | =           |          |                |                        |                                                                |              |
|           | 8. V kat                                                                                                    | ere organizirane oblike i                                                                                                    | zobraž                       | evanja            | ste TI         | RENUT  | ΓΝΟ V    | ĸlju        | IČENI (š | iola, teò      | čaji, ipd.)?           |                                                                |              |
|           | Vpišite I                                                                                                    | katerokoli obliko izobraže                                                                                                    | /anja, v                     | / katero          | ste tr         | enutn  | o že v   | ključ       | eni – vp | ,<br>pišite im | ne program             | na/tečaja/ izobraževanja, ki ga                                |              |
|           | obiskuj                                                                                                    | ete in vpišite ime šole ali                                                                                                    | druge                        | izobraže          | evalne         | orgar  | nizacij  | e, ki i:    | zvaja ta | progra         | m/ tečaj/izo           | obraževanje.                                                   |              |
|           | lme pro                                                                                                    | ograma, tečaja, izobraže                                                                                                    | vanja .                      |                   |                |        |          | Izvaja      | alec: šo | la, izob       | raževalna              | organizacija                                                   |              |
|           |                                                                                                    |                                                                                                    |                              |                   |                |        |          |             |          |                |                        |                                                                |              |
|           |                                                                                                    |                                                                                                    |                              |                   |                |        |          |             |          |                |                        |                                                                |              |
|           |                                                                                                    |                                                                                                    |                              |                   |                |        |          |             |          |                |                        |                                                                |              |
|           |                                                                                                    |                                                                                                    |                              |                   |                |        |          |             |          |                |                        |                                                                |              |
|           |                                                                                                    |                                                                                                    |                              |                   |                |        |          |             |          |                |                        |                                                                |              |
|           | 9. Alivr                                                                                                    | naslednjih mesecih načr                                                                                                    | tujete                       | /ključite         | ev v o         | rganiz | irane    | oblik       | e izobr  | aževanj        | ja (šola, te           | čaji, ipd.)?                                                   |              |
|           | Obkroži                                                                                                    | te DA ali NE pri obeh naš                                                                                                    | tetih m                      | ožnosti           | h.             |        |          |             |          |                |                        |                                                                |              |
|           | A                                                                                                    | v organizaciji, kjer obisk                                                                                                    | ujete<br>učani               |                   | • DA           |        | O NE     |             |          |                |                        |                                                                |              |
|           |                                                                                                    | izven organizacije, kjer                                                                                                    | obisku                       | iete .            | ~              | _      | ~        | _           |          |                |                        |                                                                |              |
|           | в                                                                                                    | središče za samostojno                                                                                                    | učenj                        | 9                 | • DA           |        | ○ NE     |             |          |                |                        |                                                                |              |
|           | 10. V katere organizirane oblike izobraževanja se nameravate vključiti V NASLEDNJIH MESECIH?                                                      |                                                                                                    |                              |                   |                |        |          |             |          |                |                        |                                                                |              |
|           | Vpišite katerokoli obliko izobraževanja, v katero se nameravate vključiti v naslednjih mesecih – vpišite ime programa/tečaja/                     |                                                                                                    |                              |                   |                |        |          |             |          |                |                        |                                                                |              |
|           | izobraževanja, ki ga nameravate obiskovati in vpišite ime šole ali druge izobraževalne organizacije, ki izvaja ta program/<br>tečaj/izobraževanje |                                                                                                    |                              |                   |                |        |          |             |          |                |                        |                                                                |              |
|           | Ime nro                                                                                                    | ngrama tečaja seminari                                                                                                    | a izoh                       | raževa            | nia            |        |          | lavaiz      | ilec: šo | la izoh        | raževalna              | ornanizacija                                                   | 1            |
|           | ime programa, tecaja, seminarja, izoprazevanja Izvajalec: sola, izobrazevalna organizacija<br>tečaj kaskaderstva                                  |                                                                                                    |                              |                   |                |        |          |             |          |                |                        |                                                                |              |
|           |                                                                                                    |                                                                                                    |                              |                   |                |        |          |             |          |                |                        |                                                                |              |
|           |                                                                                                    |                                                                                                    |                              |                   |                |        |          |             |          |                |                        |                                                                |              |
|           |                                                                                                    |                                                                                                    |                              |                   |                |        |          |             |          |                |                        |                                                                |              |
|           |                                                                                                    |                                                                                                    |                              |                   |                |        |          |             |          |                |                        |                                                                |              |
|           |                                                                                                    |                                                                                                    |                              |                   |                |        |          |             |          |                |                        | -2                                                             |              |
|           | 0značit                                                                                                    | o <b>u navedenega menite, d</b><br>e <b>en odgovor</b> , ki za vas na                                                                              | i <b>a ste</b> :<br>ijboli d | si pridol<br>rži. | DIII Z L       | icenje | em v s   | rediš       | icu za s | amost          | ojno ucenje            | er                                                             |              |
|           | 0.4                                                                                                    | novo, dodetno znanio                                                                                                    | , .                          |                   |                |        |          |             |          |                |                        |                                                                | 1            |
|           | (T) p                                                                                                    | A novo, oudano znanje                                                                                                    |                              |                   |                |        |          |             |          |                |                        |                                                                |              |
|           | 0.0                                                                                                    | programice už, uprate prejsnjega znanja     znanje uporabe računalnika in računalniških programov                                                  |                              |                   |                |        |          |             |          |                | •                      |                                                                |              |
|           | 0 č                                                                                                    | Č povečanje samostojnosti pri učenju in oddovornost do lastneda znanja                                                                             |                              |                   |                |        |          |             |          |                | -                      |                                                                |              |
|           | 0 =                                                                                                    | C p pridobitev oz. utrditev delovnih navad za učenie                                                                                               |                              |                   |                |        |          |             |          |                | -                      |                                                                |              |
|           | 0.                                                                                                    | E priouoviev oz. utrottev delovnih navad za učenje<br>E učinkovitost učenja in boliši načini učenja                                                |                              |                   |                |        |          |             |          |                |                        |                                                                |              |
|           | -                                                                                                    | <ul> <li>drugo, kaj:</li> </ul>                                                                                                    |                              |                   |                |        |          |             |          |                |                        |                                                                |              |
|           | G                                                                                                    |                                                                                                    |                              |                   |                |        |          |             |          |                |                        |                                                                |              |
|           | 12. Na k                                                                                                    | aterih področjih bi se že                                                                                                    | leli uči                     | ti in pri         | tem u          | porat  | oljati p | orogra      | ame za   | samos          | tojno učen             | nje?                                                           | _            |
|           | Vpišite :                                                                                                    | samo učna področja, ki jil                                                                                                    | n niste                      | zasledi           | li v sre       | edišču | ı za sa  | amos        | tojno uč | čenje, k       | i ga obisku            | ijete.                                                         |              |
|           |                                                                                                    |                                                                                                    |                              |                   |                |        |          |             |          |                |                        |                                                                |              |
|           |                                                                                                    |                                                                                                    |                              |                   |                |        |          |             |          |                |                        |                                                                |              |
| Kovnišom  |                                                                                                    | nodatko                                                                                                    |                              |                   |                |        |          |             |          |                |                        |                                                                |              |
|           | 1 V 3C                                                                                                    |                                                                                                    |                              |                   |                |        |          |             |          |                |                        |                                                                |              |
| izberem g | umb                                                                                                    | vpisi.                                                                                                    |                              |                   |                |        |          |             |          |                |                        |                                                                |              |
|           |                                                                                                    |                                                                                                    |                              |                   |                |        |          |             |          |                | Za                     | hvaljujerno se Varn za vaš čas.                                |              |
|           |                                                                                                    |                                                                                                    |                              |                   |                |        |          |             |          |                |                        |                                                                |              |
|           |                                                                                                    |                                                                                                    |                              |                   |                | 100    | oius inc | n a č - t   | a contra | Vaši o         | dgovori na<br>viranov  | m bodo v pomoč pri nadaljnjem<br>amostojnoga učanja u Clauseji |              |
|           |                                                                                                    |                                                                                                    | ~                            |                   | -              |        | oju M    | nacit       | ovariju  | or garila      | in anega Si            | amostojnega ucenja v Sloveniji.                                |              |
|           |                                                                                                    |                                                                                                    |                              |                   |                |        | Vpi      | ši          |          |                |                        |                                                                |              |
|           |                                                                                                    |                                                                                                    |                              |                   |                |        |          |             |          |                |                        |                                                                |              |
|           |                                                                                                    |                                                                                                    |                              |                   |                |        |          |             |          |                |                        |                                                                |              |

| 🕗 acs/SSU 3 - Mozilla Fin<br>File Edit View Go E                                                                                                    | e <b>fox</b><br>ookmarks Tools Help                                                                                                    |                                                                                                    |                                                                                                    |                                                                                                    |                                                                                                |                                                                                                   |                                                                                                    |                                                                                                    | ×□_                                                                                                    |
|----------------------------------------------------------------------------------------------------|----------------------------------------------------------------------------------------------------|----------------------------------------------------------------------------------------------------|----------------------------------------------------------------------------------------------------|----------------------------------------------------------------------------------------------------|------------------------------------------------------------------------------------------------|---------------------------------------------------------------------------------------------------|----------------------------------------------------------------------------------------------------|----------------------------------------------------------------------------------------------------|----------------------------------------------------------------------------------------------------|
| In the second second seco | A http://ss Support Plug-in FAQ nizirano samostojno učenje 3.2005 12:03:33  ov   SSU v Sloveniji   Razvoj p                                                                                                    | u.acs.si/mreza/ss<br>rojekta   Izobraj                                                                                                    | su3.php<br>Ževalni progra                                                                                                    | ami   Forum   S                                                                                                  | Spremlja                                                                                       | nje SSU                                                                                           | Knjižni                                                                                                   | Če se ponovno<br>obrazec SSU 3<br>spremljanje z<br>udeležencev<br>samostojno u<br>preverim, kate<br>obarvana rdeči                                             | prikaže<br>Vmesno<br>zadovoljstva<br>središča za<br>ičenje, skrbno<br>tra vprašanja so<br>e. To namreč |
|                                                                                                    |                                                                                                    | Vmesno                                                                                                    | spremljan<br>središča                                                                                                    | pomeni, da vpi<br>v celotni izpolr<br>podatki niso vp                                                            | rašalnika nisem<br>nil/a in da se<br>pisali v bazo.                                            |                                                                                                   |                                                                                                    |                                                                                                    |                                                                                                    |
|                                                                                                    | Spoštovani/a ude<br>v središču za samostojno<br>središča Vas zato prosinc<br>delovanju središča za sam<br>Organizacija, v kateri obisk<br>test 4<br>1. Spol<br>2. Starost<br>C A do 15 let<br>C B 16 do 26<br>C 27 do 39<br>3. Izobrazba<br>C A manj kot 8 let osno<br>C B končana osnovna š<br>C C dve- ali triletna pok<br>C č štiri- ali petietna po<br>C D višja izobrazba<br>4. Status<br>C A zaposlen/a<br>C b rezposeln/a<br>C c brezposeln/a<br>C c upokojenec/ka<br>5. Kako lahko ocenite Vaše<br>Ustrezno oceno označite z (<br>Vaše zadovoljstvo<br>1. z delom zaposlenih<br>2. z gradivom | leženec/k<br>učenje želimo<br>, da izpolnite k<br>iostojno učenje<br>ujete središče<br>vijete središče<br>in iola<br>icna izobrazba<br>klicna, strokovr<br>contrologijstvo v<br>() pri čemer je<br>7 6<br>contrologijstvo v  | C C A VASE SO<br>Spremljati V-z<br>C A VASE SO<br>Z Z SAMOSTO<br>Z Z SAMOSTO | ČA ZA SAT<br>sše zadovoljst<br>leen vprašalnik<br>delovanje se<br>jno učenje<br>Ž<br>2<br>2<br>49<br>9<br>64<br> | C       H         C       J         Učenje?       ena.         1       C         C       J     | jno ui<br>o dejavn<br>ori nam t<br>lepše za<br>c<br>c<br>c<br>dijak/inja<br>svobodni<br>drugo, ka | E Vis<br>F Ini p<br>G Ini p<br>F Ini p<br>F Ini p<br>F Ini p<br>F Ini p<br>F Ini p<br>F Ini p             | by Vašem desetem obisku<br>dilo pri nadaljnjem razvoju in<br>mo. Središče za samostojno učenje odatka odatka odatka agisterij, specializacija ktorat ugo, kaj? |                                                                                                    |
|                                                                                                    | <ol> <li>z učnim okoljem</li> <li>Kako bi opisali izkušnje,</li> <li>Z Vašimi besedami opišite sporočiti.</li> </ol>                                                                                                    | C C<br>ki jih imate z u<br>svoje izkušnje z                                                                                                    | Č <b>enjem v sre</b><br>z učenjem v s                                                                                                    | C O<br>dišču za sam<br>redišču za sa                                                                             | O<br>ostojno<br>mostojno                                                                       | učenje?<br>o učenje.                                                                              | Napiše                                                                                                    | te lahko karkoli, kar nam želite                                                                                                    |                                                                                                    |
|                                                                                                    | ni podatka 7. Ali ste vključeni v organi: Obkrožite DA ali NE pri obei A v organizaciji, kjer središće za samos B izven organizacije, središće za samos 8. V kater organizacija                                                                                                    | zirane oblike iz<br>h naštetih mož<br>obiskujete<br>tojno učenje<br>kjer obiskujete<br>tojno učenje<br>like izobražno                                                                                                    | obraževanja<br>mostih.<br>DA<br>C DA                                                                                                    | (Šola, teck, ij<br>NE<br>NE                                                                                      | )d.)?<br>ČENI (če                                                                              |                                                                                                   | Pri<br>se<br>na<br>pis<br>na<br>ma                                                                        | i vnosu podatko<br>m spregledal/a<br>a kar me opozarj<br>save. Odgovore<br>adaljujem s preg<br>anjkajočih podal                                                | v v obrazec<br>7. vprašanje,<br>a rdeča barva<br>vnesem, nato<br>ledom<br>tkov.                        |
|                                                                                                    | <ul> <li>v rater e organizirane ob</li> <li>V pišite katerokoli obliko izot</li> <li>V pišite katerokoli obliko izot</li> <li>ime programa, tečaja, izot</li> <li>ime programa, tečaja, izot</li> <li>9. Ali v naslednjih mesecih</li> <li>Obkrožite DA ali NE pri obeł</li> <li>A vorganizaciji, kjer<br/>središče za samos</li> <li>B izven organizacije,<br/>središče za samos</li> <li>10. V katere organizacije o<br/>V pišite katerokoli obliko izot</li> <li>Izobraževanja, ki ga namera</li> <li>Izobraževanja, ki ga namera</li> </ul>                                                       | nne rzobr azewanja, v ka<br>e ali druge izoki<br>rażevanja<br>načrtujete vklji<br>n naštetih moźn<br>obiskujete<br>tojno učenje<br>kjer obiskujete<br>tojno učenje<br>blike izobrażev<br>rraževanja, v ka<br>vate obiskovati | iučitev v orga<br>nostih.<br>C DA<br>C DA<br>vanja se name<br>in vpišite irme                                                                                                    | nizirane oblik                                                                                                   | eni – vpiš<br>zvaja ta p<br>ilec: šola<br>e izobraž<br>čiti V NAS<br>titi v nasle<br>e izobraž | site ime p<br>rogram/<br>1, izobraž<br>ževanja (<br>SLEDNJII<br>ednjih m<br>revalne o             | i you, ja<br>program<br>tečaj/izo<br>evalna o<br>šola, teo<br>šola, teo<br>H MESE<br>esecih -<br>rganizac | a/tečaja/ izobraževanja, ki ga<br>braževanje.<br>organizacija<br>čaji, ipd.)?<br>CIH?<br>- vpišite ime programa/tečaja/<br>Lije, ki izvaja ta program/         |                                                                                                    |

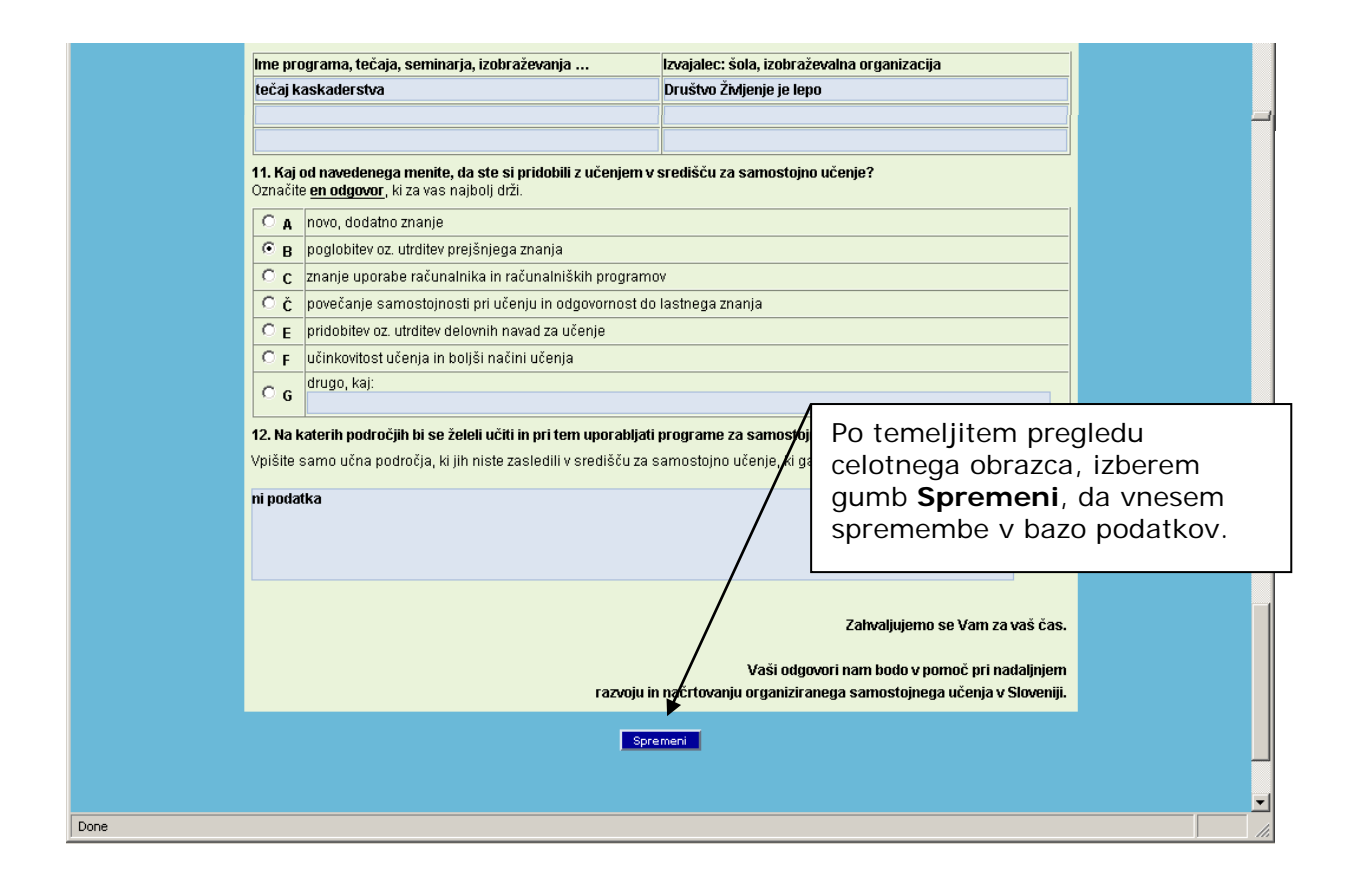

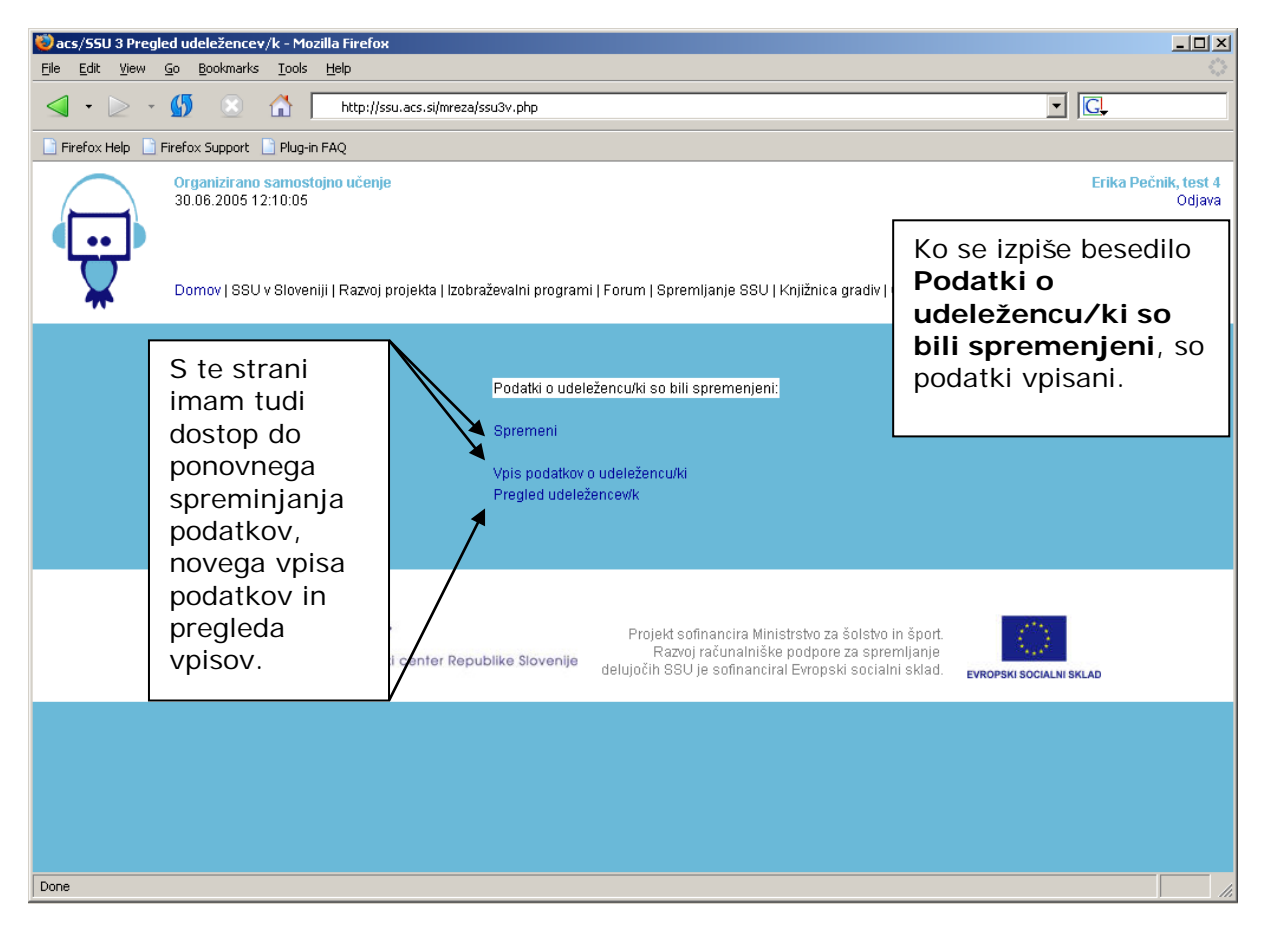

Podatki o udeležencu/ki so bili vpisani:

Spremeni

Vpis podatkov o udeležencu/ki Pregled udeležencev/k V kolikor sem že v prvem poskusu vnesel/a vse podatke, se izpiše besedilo Podatki o udeleženki/cu so bili vpisani.

### 2. Preverjanje, spreminjanje in brisanje zapisov

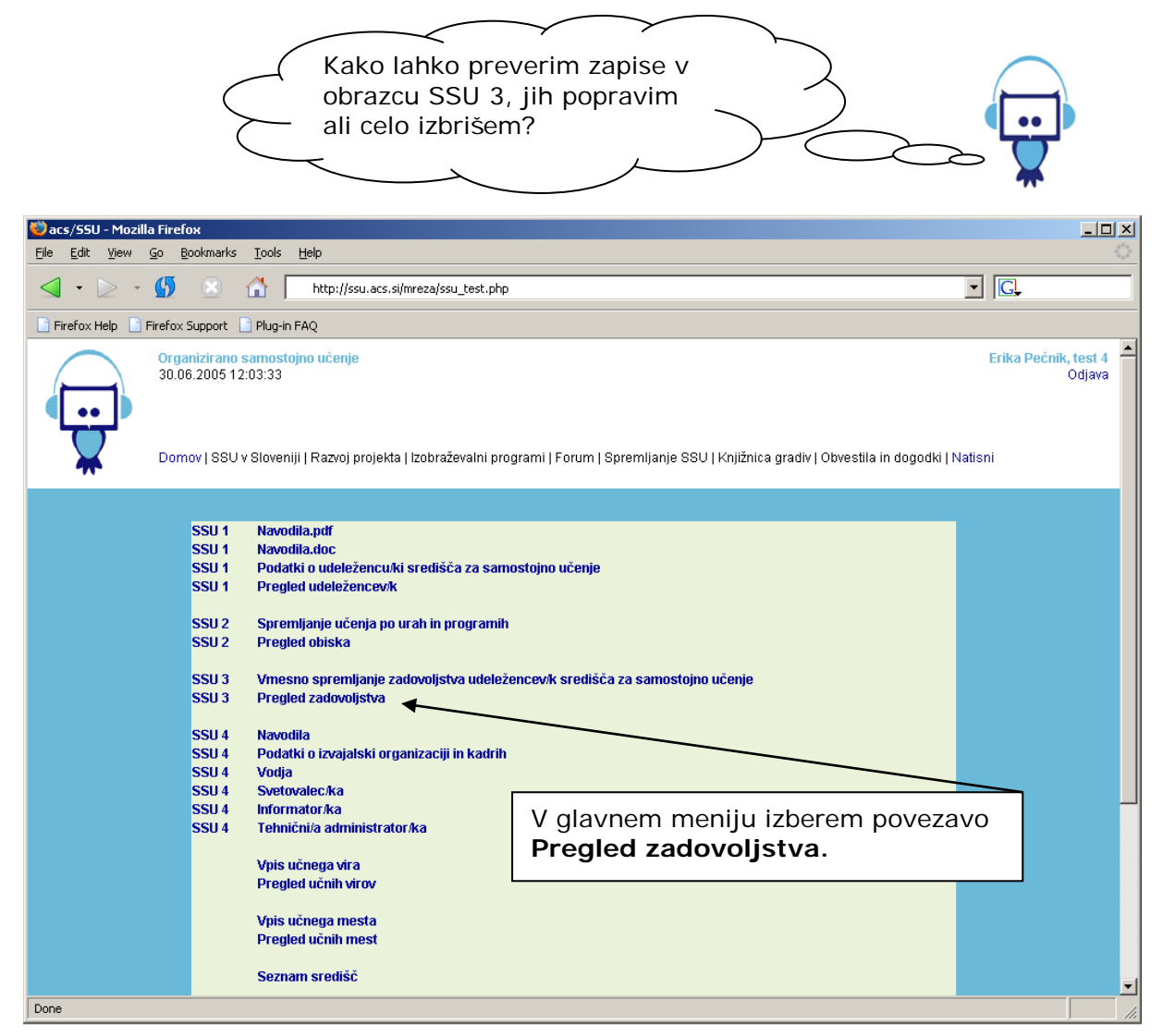

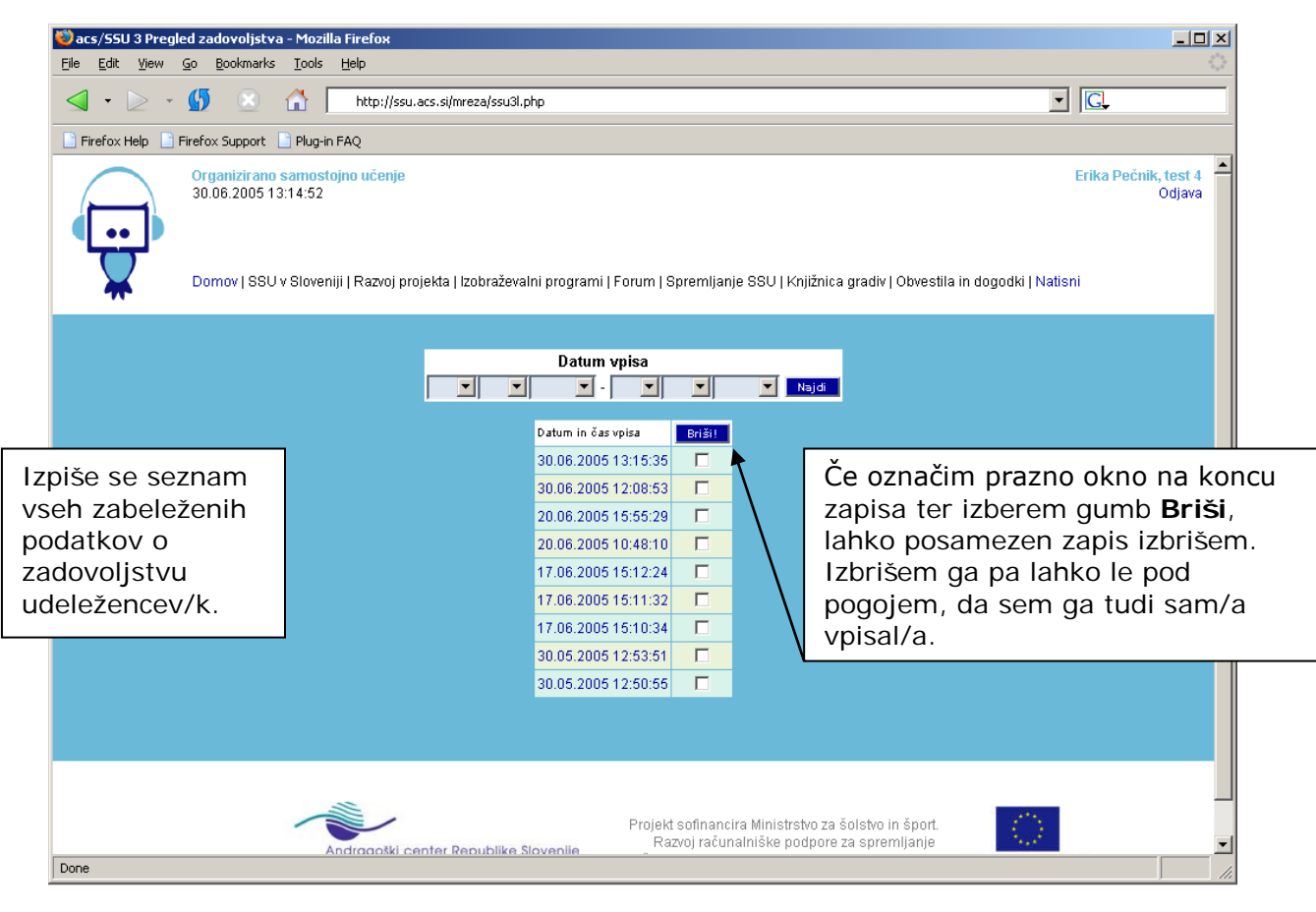

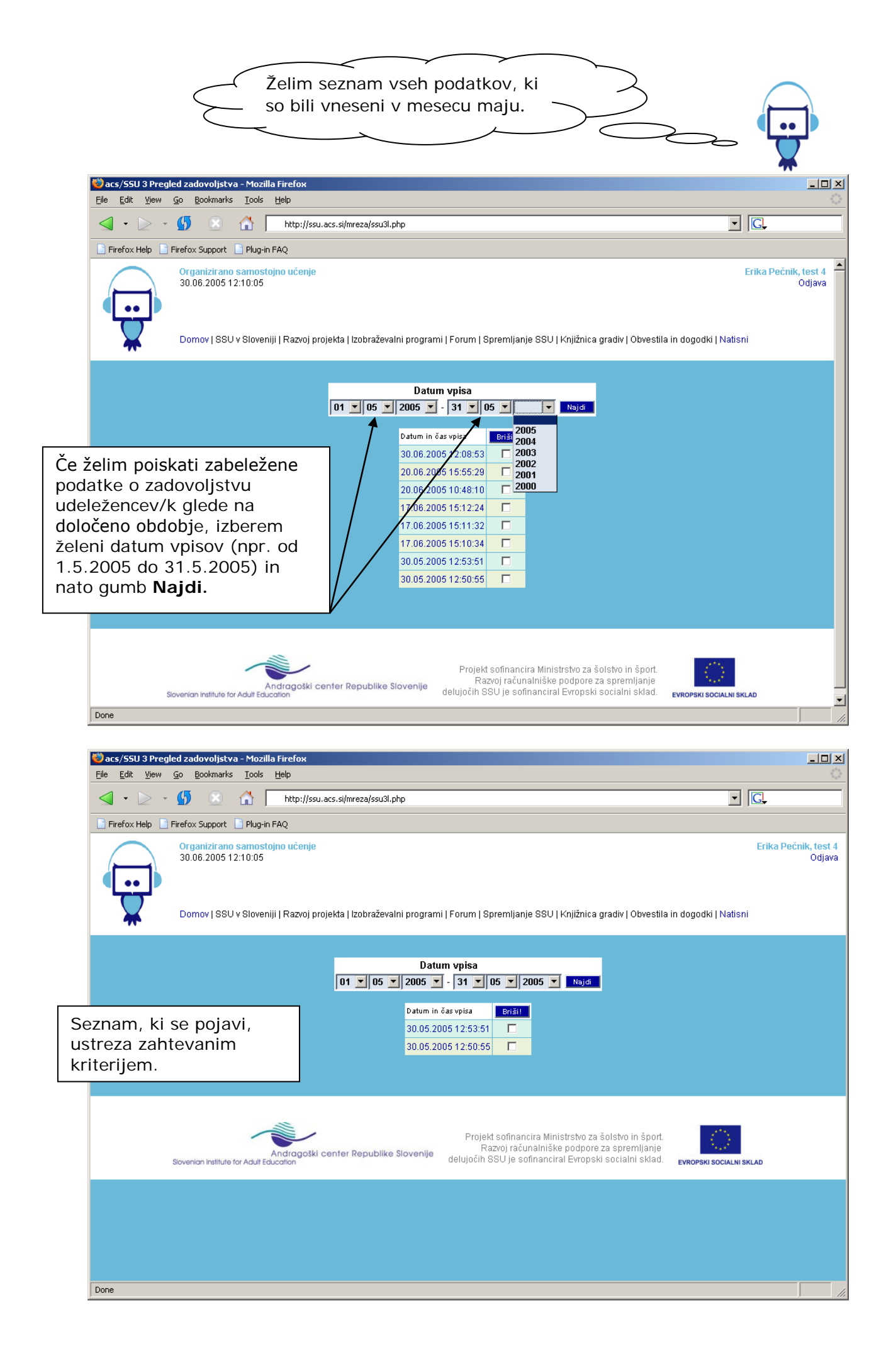

## 3. Dopolnitve obrazca SSU 3

#### 3.1. Izobrazba in status

| 3. Izobrazba |                              |          |               |     |        |                                      |                                  |  |  |  |  |  |  |
|--------------|------------------------------|----------|---------------|-----|--------|--------------------------------------|----------------------------------|--|--|--|--|--|--|
| Ο Α          | nedokončana OŠ               |          |               |     | 0 е    | višja/visoka                         |                                  |  |  |  |  |  |  |
| ОВ           | končana OŠ                   |          |               |     | ○ F    | univerzitetna                        |                                  |  |  |  |  |  |  |
| 0 c          | nižja poklicna, poklicna     |          |               |     | 🔾 G    | specializacija, magisterij, doktorat |                                  |  |  |  |  |  |  |
| ○ č          | štiriletna poklicna, strokov | na izobr | azba          |     | ⊖н     | drugo, kaj?                          |                                  |  |  |  |  |  |  |
| 0 D          | gimnazija                    |          |               |     |        |                                      | Posodobili smo opcije v          |  |  |  |  |  |  |
| 4. Statu     | IS                           |          |               |     |        |                                      | rubrikah Izobrazba in<br>Status. |  |  |  |  |  |  |
| <b>A</b>     | zaposlen                     | ○ č      | kmet          | ○ F | otroci | do 15. leta                          |                                  |  |  |  |  |  |  |
| ⊖в           | brezposelni                  | 0 D      | gospodinja    | G   | drugo, | kaj?                                 |                                  |  |  |  |  |  |  |
| ○ <b>c</b>   | upokojenec                   | ○ E      | študent/dijak |     |        |                                      |                                  |  |  |  |  |  |  |

## 3.2. Vsebinska področja

| 12. Na katerih vsebinskih področjih bi se še želeli učiti, pa jih niste zasledili v središču za samostojno učenje, ki ga obiskujete? |                      |
|----------------------------------------------------------------------------------------------------|----------------------|
| Nekoliko smo spremenili nagovor k 1<br>vprašanju, sedaj se glasi:                                                                    | 2.                   |
| Na katerih vsebinskih področjih b<br>še želeli učiti, pa jih niste zasledil<br>središču za samostojno učenje, k                      | i se<br>li v<br>i ga |

obiskujete?

Pripravila: Koordinacija Mreže središč za samostojno učenje V Ljubljani, junij 2005, 2017, 2018